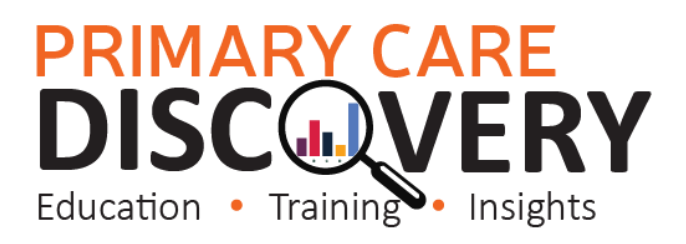

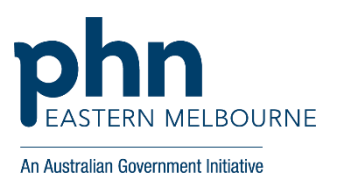

#### PDSA: Implementing WALRUS Tool in the Practice

| Clinic: Date:                                              |                            |                       |                          |  |  |  |  |  |
|------------------------------------------------------------|----------------------------|-----------------------|--------------------------|--|--|--|--|--|
| Title: Number:                                             |                            |                       |                          |  |  |  |  |  |
| Goal: What is the overall goal you wish to ach             | nieve?                     |                       |                          |  |  |  |  |  |
| Increase data quality, patient measures, MBS               | Claiming, Improve patie    | nt outcomes fo        | or patients with chronic |  |  |  |  |  |
| diseases.                                                  |                            |                       |                          |  |  |  |  |  |
|                                                            |                            |                       |                          |  |  |  |  |  |
| Idea: Implement WALRUS point of care tool i                | n the Practice.            |                       |                          |  |  |  |  |  |
|                                                            |                            |                       |                          |  |  |  |  |  |
| PLAN:                                                      |                            |                       |                          |  |  |  |  |  |
| <ol> <li>Organise a staff meeting to discuss an</li> </ol> | nd demonstrate WALRUS      | and how the p         | practice will be         |  |  |  |  |  |
| implementing this PDSA and identify                        | if any training is needed. |                       |                          |  |  |  |  |  |
| <ol><li>Collect baseline data from POLAR (se</li></ol>     | e attached How to meas     | ure change in F       | POLAR)                   |  |  |  |  |  |
| 3) Set up users in POLAR (see attached                     | how to guide) or contact   | <u>digitalhealth@</u> | <u>emphn.org.au</u> for  |  |  |  |  |  |
| assistance.                                                |                            |                       |                          |  |  |  |  |  |
| 4) Install WALRUS on each workstation                      | and configure for each us  | ser or contact        |                          |  |  |  |  |  |
| digitalhealth@emphn.org.au for assis                       | stance.                    |                       |                          |  |  |  |  |  |
| 5) Train users.                                            |                            |                       |                          |  |  |  |  |  |
| 6) Track changes in POLAR                                  |                            | -                     |                          |  |  |  |  |  |
| List the tasks necessary to complete this                  | Person responsible         | When                  | Where                    |  |  |  |  |  |
| test (what)                                                | test (what) (who)          |                       |                          |  |  |  |  |  |
| Staff Meeting to discuss implementation                    |                            |                       |                          |  |  |  |  |  |
| Collect baseline data from POLAR (use the                  |                            |                       |                          |  |  |  |  |  |
| attached table to record)                                  |                            |                       |                          |  |  |  |  |  |
| Ensure staff knows how to use Walrus Use                   |                            |                       |                          |  |  |  |  |  |
| short video as a training tool. Link here                  |                            |                       |                          |  |  |  |  |  |
| Set up Users in POLAR                                      |                            |                       |                          |  |  |  |  |  |
| Install Walrus on each workstation (see                    |                            |                       |                          |  |  |  |  |  |
| attached installation guide)                               |                            |                       |                          |  |  |  |  |  |
| Run POLAR search monthly to track                          |                            |                       |                          |  |  |  |  |  |
| changes (see below)                                        |                            |                       |                          |  |  |  |  |  |
| Feedback to Practice Staff                                 |                            |                       |                          |  |  |  |  |  |
| What do you predict will happen?                           |                            |                       |                          |  |  |  |  |  |
| <ul> <li>Data Quality will increase</li> </ul>             |                            |                       |                          |  |  |  |  |  |
| MBS claiming will increase                                 |                            |                       |                          |  |  |  |  |  |
| Recording of Patient measures will be improve.             |                            |                       |                          |  |  |  |  |  |
| DO: Was the cycle carried out as planned? Ye               | es No, if not why?         |                       |                          |  |  |  |  |  |

STUDY: Record, analyse and reflect on results. Did the results match your predictions?

•

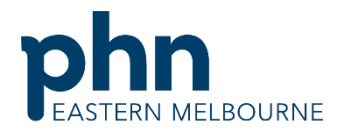

An Australian Government Initiative

| ACT: D | ecide to Ad | opt, Adapt or Abandon.                                                                                                 |          |
|--------|-------------|----------------------------------------------------------------------------------------------------|----------|
|        | Select      |                                                                                                    | Describe |
|        | Adopt       | Select changes to implement<br>on a larger scale and develop<br>an implementation plan and<br>plan for sustainability. |          |
|        | Adapt       | Improve the change and<br>continue testing plan.<br>What will be next PDSA cycle?                                      |          |
|        | Abandon     | Discard this change idea and try a different one.                                                                      |          |
|        | ·           | ·                                                                                                    | ·        |
|        |             |                                                                                                    |          |

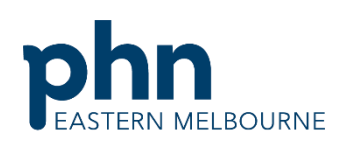

An Australian Government Initiative

| How to measure change in POLAR                                                     |                                                                              |
|------------------------------------------------------------------------------------|------------------------------------------------------------------------------|
| 1.Open POLAR and Select Clinic Summary Report                                      | Clinic Summary<br>Demo<br>Demo for clinics, including<br>clinical indicators |
| 2. Use the shortcut on the right hand side on the Clinic<br>Summary Dashboard page | RACGP & Practice Active Patients                                             |
| 3. Then select patients drop down list and select Quality                          | Patients Patients Quality Risk Factors MHR                                   |

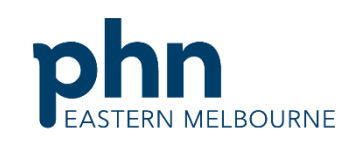

An Australian Government Initiative 4. Screenshot the quality measures this is your baseline **RACGP Accreditation Standards RACGP** Active **Practice Status Active Custom Patient Age Filter** CURRENTLY SELECTED NO MINIMUM PATIENT AGE APPLIED Ø CURRENTLY SELECTED CURRENTLY SELECTED data for quality.  $\checkmark$ **~** S. Age Record these numbers in your table below. 76% recorded / Minimum RACGP Star Minimum RACGP Standa Indigenous Status Emergency Contact Next of Kin Social History Alcohol Allergies Allergic Reaction Family History Physical Activity 5. To access the number of outstanding Health MBS Practice - Help Assessments and GPMP data. In clinic summary go to MBS then Tracked MBS leave the patient status active Diabetes Cycle of Care Tracked MBS (BETA) and RACGP Active filter on. Potential Revenue MBS Revenue MBS Services Health Care Homes 6. The report defaults to opening in the focus GPMP the To action number of outstanding GPMP are located in the To Action column in the top table or the To action buttons for GPMP in the centre: This is the number of outstanding GPMPs. 1,944 (i) Record these numbers in your table below this is your Select Never baseline data. Select Select Expired Had Combined

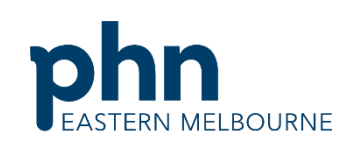

An Australian Government Initiative

#### Q Focus Tracked MBS Item Change the focus to 75+ Health Assessments in the top table by selecting the item from the Tracked MBS Item Indigenous Nurse Assessment Column. The numbers will change and you will see in the To action section the number of outstanding 75+ Chronic Disease Nurse Assessment Health Assessments. 45-49 Health Assessment Record these numbers in your table below this is your 75+ Health Assessment baseline data. 7. Click on Reports and open the PIP QI Report **PIP-QI Demo** Demo Clinic Report

# PRIMARY CARE DISCOVERY

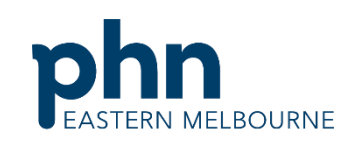

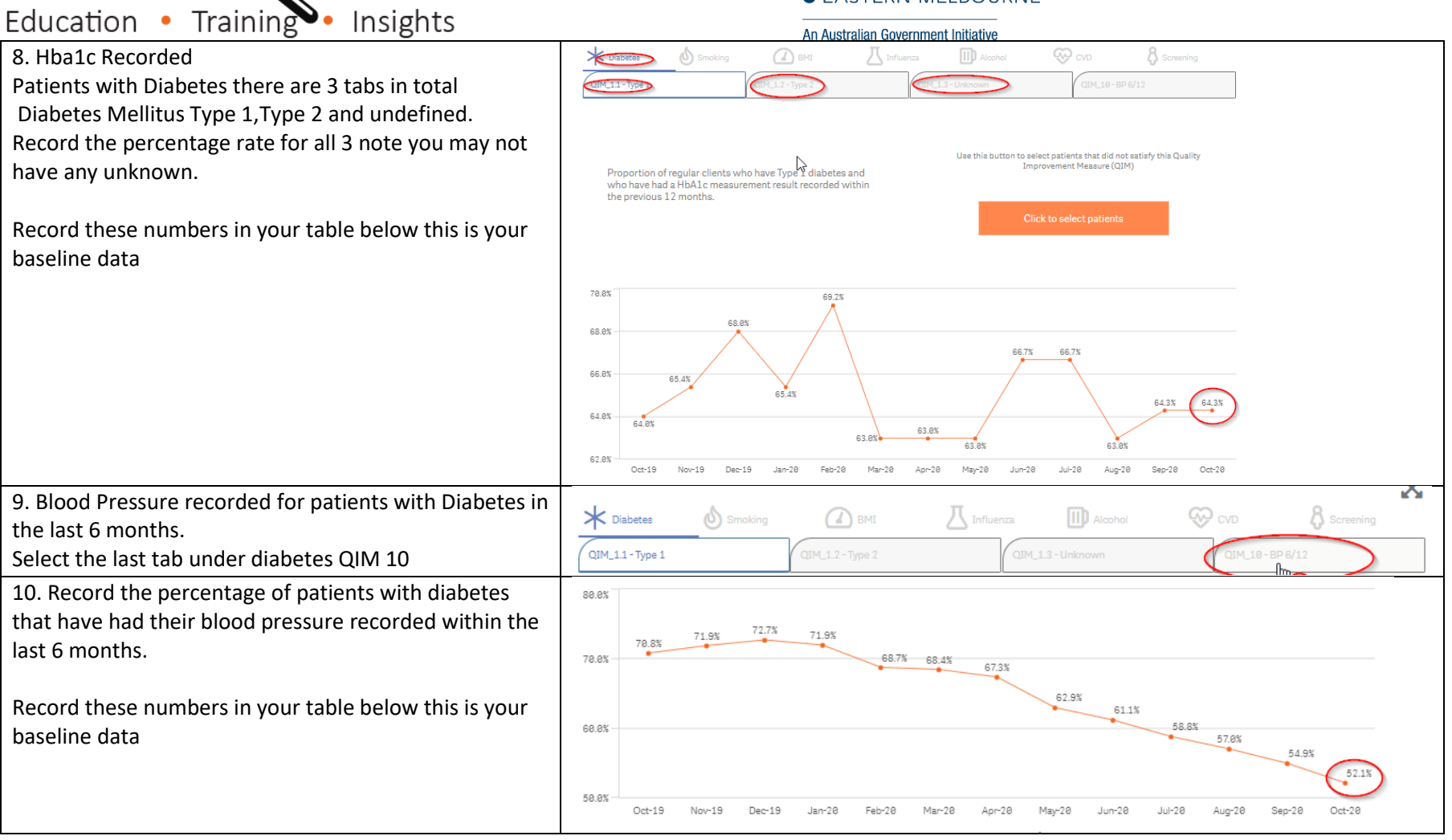

Use this spreadsheet to capture your data to track your improvement journey. It is important to capture your baseline data before you start any improvement activity.

| Measures<br>Examples below choose<br>which measures you want | Practice<br>Target | Baseline<br>Data | Month/PIP Quarter |  |  |  |  |  |  |  |  |
|--------------------------------------------------------------|--------------------|------------------|-------------------|--|--|--|--|--|--|--|--|
| to work on it may be all of                                  |                    | Date:            |                   |  |  |  |  |  |  |  |  |
| these or some of these or                                    |                    |                  |                   |  |  |  |  |  |  |  |  |
| others :                                                     |                    |                  |                   |  |  |  |  |  |  |  |  |
| Smoking Recording                                            |                    |                  |                   |  |  |  |  |  |  |  |  |
| Alcohol Recording                                            |                    |                  |                   |  |  |  |  |  |  |  |  |
| BMI Recording                                                |                    |                  |                   |  |  |  |  |  |  |  |  |
| Blood Pressure recorded in<br>patients with diabetes         |                    |                  |                   |  |  |  |  |  |  |  |  |
| Emorgancy Contact recorded                                   |                    |                  |                   |  |  |  |  |  |  |  |  |
| Emergency contact recorded                                   |                    |                  |                   |  |  |  |  |  |  |  |  |
| Hba1c Recorded Patients with                                 |                    | Type 1           |                   |  |  |  |  |  |  |  |  |
| Diabetes there are 3 tabs in total                           |                    | Type 2           |                   |  |  |  |  |  |  |  |  |
| and undefined                                                |                    | Unknown          |                   |  |  |  |  |  |  |  |  |
| Record the percentage rate for all                           |                    |                  |                   |  |  |  |  |  |  |  |  |
| 3 note you may not have any                                  |                    |                  |                   |  |  |  |  |  |  |  |  |
| unknown.                                                     |                    |                  |                   |  |  |  |  |  |  |  |  |
| Number of 75+ Health                                         |                    |                  |                   |  |  |  |  |  |  |  |  |
| Assessments unclaimed                                        |                    |                  |                   |  |  |  |  |  |  |  |  |
| Number of GPMP unclaimed                                     |                    |                  |                   |  |  |  |  |  |  |  |  |
|                                                              |                    |                  |                   |  |  |  |  |  |  |  |  |

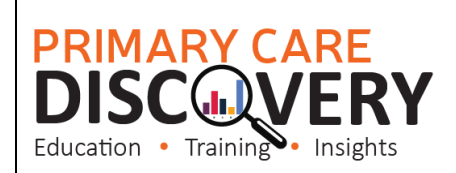

#### Walkthrough - Installing Walrus in your practice:

| Step 1                           |                |                     |  |  |
|----------------------------------|----------------|---------------------|--|--|
| Ensure users are set up in       |                |                     |  |  |
| POLAR:                           |                |                     |  |  |
| EMPHN has a short video on       |                |                     |  |  |
| how to set up users on this link |                |                     |  |  |
| or follow these instructions:    |                |                     |  |  |
|                                  |                |                     |  |  |
| Step 2                           |                |                     |  |  |
| Open POLAR and select            |                | eports (Management) |  |  |
| Management                       |                |                     |  |  |
| Please note you will need to     | Welcome to POL | AR                  |  |  |
| have Admin access levels to see  |                |                     |  |  |
| Management functions.            |                |                     |  |  |
| Step 3                           | 0              |                     |  |  |
| On the right hand side you will  | 8+ New User    |                     |  |  |
| see New User                     |                |                     |  |  |
|                                  |                |                     |  |  |
|                                  |                |                     |  |  |
|                                  |                |                     |  |  |

| Step 4                            | Account                                                                                                    |                                                                                                    |                  |                   |                      |                               |                         |             |                                  |
|-----------------------------------|----------------------------------------------------------------------------------------------------|----------------------------------------------------------------------------------------------------|------------------|-------------------|----------------------|-------------------------------|-------------------------|-------------|----------------------------------|
| Create the new user by filling in | First Name                                                                                                    |                                                                                                    |                  |                   |                      |                               |                         |             |                                  |
| the template fields.              | Last Name                                                                                                    |                                                                                                    |                  |                   |                      |                               |                         |             |                                  |
|                                   | Username                                                                                                    |                                                                                                    |                  |                   |                      |                               |                         |             |                                  |
|                                   |                                                                                                    | The Username f                                                                                                  | eld is required. |                   |                      |                               |                         |             |                                  |
|                                   | Admin                                                                                                    |                                                                                                    |                  |                   |                      |                               |                         |             |                                  |
|                                   | User Details                                                                                                    | 5                                                                                                    |                  |                   |                      |                               |                         |             |                                  |
|                                   | Email                                                                                                    |                                                                                                    |                  |                   |                      |                               |                         |             |                                  |
|                                   | Confirm Email                                                                                                    |                                                                                                    |                  |                   |                      |                               |                         |             |                                  |
|                                   | Mobile                                                                                                    |                                                                                                    |                  |                   |                      |                               |                         |             |                                  |
|                                   | Password                                                                                                    |                                                                                                    |                  |                   |                      |                               |                         |             |                                  |
|                                   | Password                                                                                                    |                                                                                                    |                  |                   |                      |                               |                         |             |                                  |
|                                   | Confirm Passwo                                                                                                    | ord                                                                                                    |                  | Generate Password |                      |                               |                         |             |                                  |
|                                   | Show Password                                                                                                    |                                                                                                    |                  |                   |                      |                               |                         |             |                                  |
| Step 5                            | Admin                                                                                                    | Clinic Summary                                                                                                  | PIPQI Clinic     | Cardiovas         | cular Disease Clinic | Hospitalisation Risk (BETA)   | Patient Timeline WALRUS | QIPC Clinic | COVID-19 Vaccine Planning (BETA) |
| Once you have filled the          |                                                                                                    | 2                                                                                                    |                  |                   |                      |                               |                         |             |                                  |
| tomplate in and caved the user    |                                                                                                    | 2                                                                                                    |                  |                   |                      |                               | D                       | 2           |                                  |
| template in and saved the user    |                                                                                                    |                                                                                                    |                  |                   |                      |                               |                         |             |                                  |
| you will land back on this page   |                                                                                                    |                                                                                                    |                  |                   |                      |                               |                         |             |                                  |
| Tick the boxes for which reports  |                                                                                                    |                                                                                                    |                  |                   |                      |                               |                         |             |                                  |
| the user will have access to      |                                                                                                    |                                                                                                    |                  |                   |                      |                               |                         |             |                                  |
| ensuring that Patient Timeline    |                                                                                                    |                                                                                                    |                  |                   |                      |                               |                         |             |                                  |
| WAI RUS is ticked                 |                                                                                                    |                                                                                                    |                  |                   |                      |                               |                         |             |                                  |
| Stop 6                            | 10/-1                                                                                                    | - '- L <b>C</b>                                                                                                 |                  |                   |                      |                               |                         |             |                                  |
| стро                              | vvatrus                                                                                                    | s is nere for                                                                                                   | BP and MD!       |                   |                      |                               |                         |             |                                  |
| You are now ready to install      | Walrus                                                                                                    | Walrus is a point of care tool designed for GPs and other general practice staff Walrus provides quick insights |                  |                   |                      |                               |                         |             |                                  |
| WALRUS you will need to do        | into yo                                                                                                    | ur patient re                                                                                                   | cords including  | g missing da      | ata, clinical/scree  | ening prompts, risk scores, P | PIP-QI or MBS items for |             |                                  |
| this on each workstation.         | the patient on-screen.                                                                                                    |                                                                                                    |                  |                   |                      |                               |                         |             |                                  |
|                                   | With useful and insightful information, and the ability to take you to where you need to go in your clinical system, Walrus can help |                                                                                                    |                  |                   |                      |                               |                         |             |                                  |
| From the Welcome to POLAR         | support you at the point of care and help you quickly navigate your patient records.                                                 |                                                                                                    |                  |                   |                      |                               |                         |             |                                  |
| page you will see the Walrus tile | For more information about Walrus, see our Walrus page.                                                                              |                                                                                                    |                  |                   |                      |                               |                         |             |                                  |
| page you will see the wall us the | For more monitation about manua, ace our manua page.                                                                                 |                                                                                                    |                  |                   |                      |                               |                         |             |                                  |
| and the link to the installer     | You can quickly download the installer here                                                                                          |                                                                                                    |                  |                   |                      |                               |                         |             |                                  |
|                                   | Please note: Walrus is designed for Best Practice and Medical director only                                                          |                                                                                                    |                  |                   |                      |                               |                         |             |                                  |
|                                   |                                                                                                    |                                                                                                    |                  |                   |                      |                               |                         |             |                                  |

| Step 7<br>Download                                                                                                    | Outcome Health         Walrus         Name:       Walrus         Version:       1.0.0.73         Publisher:       Outcome Health         The following prerequisites are required:       .         .       Microsoft .NET Framework 4.7.2 (x86 and x64)         If these components are already installed, you can launch the application now. Otherwise, click the button below to install the prerequisites and run the application.         Install                                                                                                    |
|----------------------------------------------------------------------------------------------------|----------------------------------------------------------------------------------------------------|
| Step 8<br>Install                                                                                                    | Application Install - Security Warning       ×         Do you want to install this application?       Image: Comparison of the string below to see the full domain of the string below to see the full domain of the string below to see the string below to see the full domain of the string below to see the string below to see the string belo |
| Step 9<br>When Walrus starts you will be<br>prompted to enter your login<br>details. Note these are the same<br>as your POLAR login. | Login<br>Password<br>Ready.                                                                                                    |

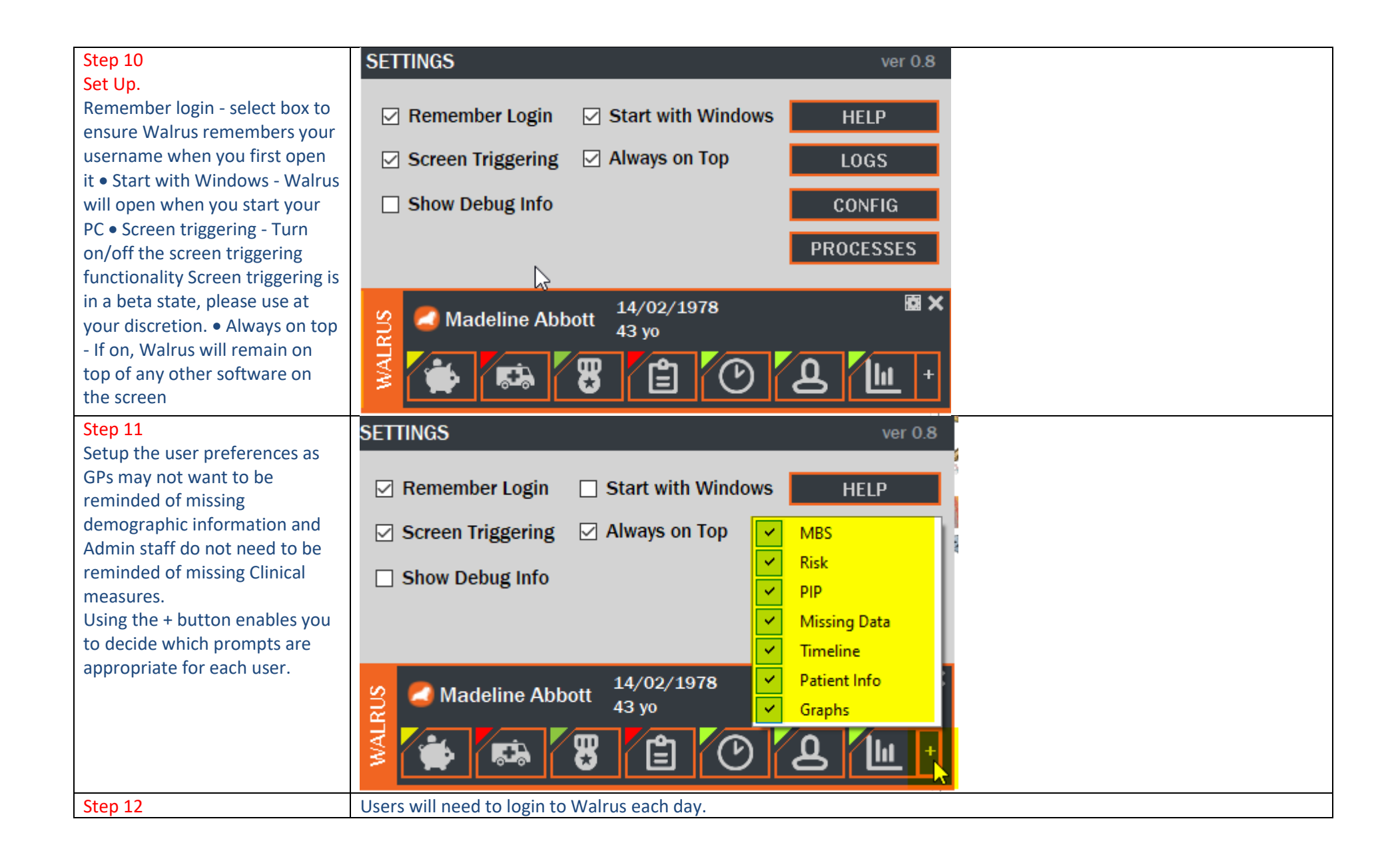